#### ECGS Members Section

Members Section Home Page

| Eaton County Genealogical Society<br>Located in the 1885 Eaton County Historical Courthouse<br>100 W. Lawrence Ave., P.O. Box 337, Charlotte, MI 48813-0337                                                                                                    |  |  |  |  |  |  |
|----------------------------------------------------------------------------------------------------|--|--|--|--|--|--|
| Home About Us Membership Programs Officers Publications Collections Links Certificates Databases Newsletter Twp.Map Blog Members                                                                                                    |  |  |  |  |  |  |
| Members Section                                                                                                    |  |  |  |  |  |  |
| Logon<br>(Note: If you return to this screen, you have successfully logged on.)                                                                                                    |  |  |  |  |  |  |
| Quest Issues<br>(Note: AI 82 issues of the Quest have been scanned. After you double click on an issue, you can click the 'Open' in the upper right corner of the screen to view the file online, or you may download the issue to your computer. The Quest issues will come up in a new tab and will likely take a few moments to load. It is the intent to<br>eventually program the option of searching through all 82 issues with one search in the future.)                                                                                                    |  |  |  |  |  |  |
| Another Option to the Quest Issues<br>(This is another option to the Quest Issues in case you are not able to get one or more from above.)                                                                                                    |  |  |  |  |  |  |
| Searchable Index System Database (by name) Updated March 11, 2016                                                                                                    |  |  |  |  |  |  |
| Searchable Index System Database (by soundex) Updated March 11, 2016                                                                                                    |  |  |  |  |  |  |
| Indexes with Images Available<br>(Indexes Avail_Lowy cards, Stamed Poble Reviews (index only), Some 2011 Exton County Oble, Exton Rapids Obles 1992-1995, Charlotte 1929-1995, Charlotte 1929 Home Surveys, Exton County Teachers 1905, Vermontville Original Colory Signers, Benton School Pupils & Teachers 1804-1927, Oneida School Census records 1873-1908 and Charlotte School Census records 1873-1908 and Charlotte School Census records 1873- |  |  |  |  |  |  |
| Bylaws and Board Meeting Minutes                                                                                                    |  |  |  |  |  |  |
| Michigan Genealogical Council Delegate Meeting Minutes                                                                                                    |  |  |  |  |  |  |
| Member Directory List<br>To be included in the above Members Directory List, Use the following "Add my Member record" option.                                                                                                    |  |  |  |  |  |  |
| Add my Member record<br>Update my Member record<br>Delete my Member record                                                                                                    |  |  |  |  |  |  |
| Change My Password                                                                                                    |  |  |  |  |  |  |
| Member Mug Book                                                                                                    |  |  |  |  |  |  |
| Suggestions,Comments, Questions or Problems? <u>Send us an e-mail!</u>                                                                                                    |  |  |  |  |  |  |
| Logout (Back to Home page)                                                                                                    |  |  |  |  |  |  |
| This page last updated: January 2018                                                                                                    |  |  |  |  |  |  |

Anyone can see this Members Section page. To access any of the remaining pages, you must log on with your user Id and password. Note: The navigation menu links across the top are to the same pages as all of the other pages although not all links are included on this page. Clicking on any of those links returns you to the regular pages frames with all of the top and side menu links.

| Most visited 1 Facebook Login 💽 | gmail Email from Goo 📋 httpsherrypicturepro 🖯 | ၂၂ Microsoft Sarety Scan (၂၂ Search ျ | ; web slice Gallery 📷 weightwatchers.co | om: 🛐 Google Calendar 🛄 ECGS |  |
|---------------------------------|-----------------------------------------------|---------------------------------------|-----------------------------------------|------------------------------|--|
|                                 |                                               |                                       |                                         |                              |  |
| Enter ID:                       |                                               |                                       |                                         |                              |  |
| Enter Password:                 |                                               |                                       |                                         |                              |  |
| Submit Reset                    |                                               |                                       |                                         |                              |  |
|                                 |                                               |                                       |                                         |                              |  |
|                                 |                                               |                                       |                                         |                              |  |

After you have entered both, you can press the enter key or click on the submit button. If both user ID and Password are valid, you will be returned to the Members Section page.

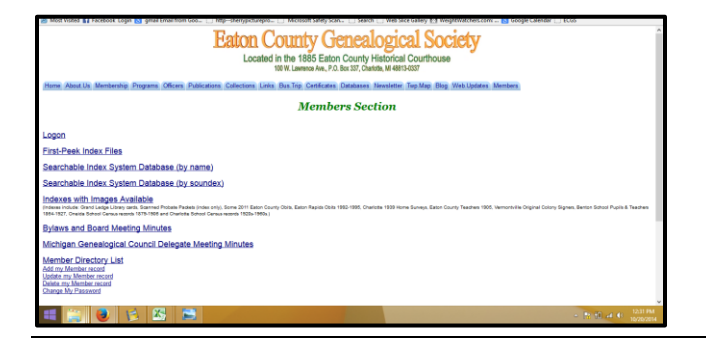

#### Quest Issues

#### Quest Issues

(Note: All 82 issues of the Quest have been scanned. After you double click on an issue, you can click the 'Open' in the upper right corner of the screen to view the file online, or you may download the issue to your computer. The Quest issues will come up in a new tab and will likely take a few moments to load. It is the intent to eventually program the option of searching through all 82 issues with one search in the future.)

#### Another Option to the Quest Issues (This is another option to the Quest Issues in case you are not able to get one or more from above.)

#### All 82 issues of our newsletter Quest are available to read and they are searchable by text.

#### Searchable Index system - By Name and By Soundex

| 🖉 Most Visited 😭 Facebook Login ଃ gmail Email from Goo 🗋 httpsherrypicturepro 🗍 | 🖉 Most Visited 😭 Facebook Login 🔯 gmail Email from Goo 📋 http:-sherrypicturepro 📋 M |
|---------------------------------------------------------------------------------|-------------------------------------------------------------------------------------|
| Member-Only Home                                                                | Member-Only Home                                                                    |
|                                                                                 |                                                                                     |
| Type in last name (Partial or whole):                                           | Soundex Explanation                                                                 |
| Type in first name (Partial or whole):                                          | Type in Soundex Code:                                                               |
| 1 IIIU                                                                          | Type in first name (Partial or whole):                                              |
|                                                                                 |                                                                                     |

These pages each look up records in the Index System database. This database is not updated frequently, and the Index System in the ECGS library always has more records than this has. For the search by name, you can put in a partial last name and/or a partial first name. It is a good idea to check for names using the least amount of characters as you can because of misspellings and just plain different spellings for names. If you want to look for a first name only, leave the last name field blank and vice-versa if you want a last name only. You can press the Enter key on your keyboard or click on the Find button to begin the search.

For the Soundex search, put the soundex code in (and first name/ partial first name if desired) and last names matching (or beginning with) the soundex code entered will be displayed.

| Preser sole 1<br>Type in last of<br>Type in first of<br>First | Ng Man<br>Ng Man<br>ang Arial a shake in invite di<br>ang (Parial a shake)<br>ang (Parial a shake)<br>al | <u>the more thanks and the states</u>                                     | ngen.       | File Page for the inve      |                                     |      |         |            | 1<br>20<br>20<br>20 | Sander Bages at an end<br>pr a Senater Code (#55)<br>pr a first same (Partiel or oth<br>Fed | affer in deadle-claik on. Her the long | n Film für seinemi anschelte song                        | n.                                                                                                    |                         |                                     |       |           |
|---------------------------------------------------------------|----------------------------------------------------------------------------------------------------|---------------------------------------------------------------------------|-------------|-----------------------------|-------------------------------------|------|---------|------------|---------------------|---------------------------------------------------------------------------------------------|----------------------------------------|----------------------------------------------------------|----------------------------------------------------------------------------------------------------|-------------------------|-------------------------------------|-------|-----------|
| Lost Name                                                     | First Name                                                                                               | Beck                                                                      | Year        | Page                        | Infel                               | 1462 | Maiden  | Imager     |                     | Last Yorks                                                                                  | They Yama                              | - Pert                                                   | Ner                                                                                                    | Para                    | lake .                              | Info? | Maiden    |
| Seath                                                         | 4                                                                                                    | Saufield, Town and Country (The First 100<br>Sears) (Room 1, Parafield 4) | 1901 Publ.  | 0.14                        |                                     |      |         |            | 0                   | ependares                                                                                   | Error I                                | Onlive of Cenatory John,<br>Cenits Try: (Room L          | 1005 Read                                                                                                    | See Only and Countery   |                                     |       |           |
| Saith                                                         | AL                                                                                                    | Semane Card File (Variose)                                                | Unspecified | \$8.31 Pg 9                 | See Column 4, Arthicle<br>At Bottom |      |         |            |                     | (ACD 1)                                                                                     | 1.00                                   | Constroy Sectors)<br>Oninvood Creatory Index,            | and the second second s | The Order of Concession |                                     |       |           |
| Smith                                                         | 44                                                                                                    | Scrapbook #1, Obits and Other Clippings (Room<br>), Scrapbook Section)    | 1905-30     |                             | Al Smith Place                      | CH B |         |            | 0                   | gestave                                                                                     | Olatys                                 | Onesda Terge (Room 1,<br>Conservery Sections)            | 2003 Read                                                                                                    | Sules, Oseala Toroxilap |                                     |       |           |
| Smith                                                         | AL .                                                                                                    | History of Potterville (Room 1, Benton 2)                                 | 1869 - 1976 | 122                         | (Picture)                           |      |         |            |                     | annas linak                                                                                 | Harriet Mrs.                           | The Only Lenn Repub De<br>Earth (Room L                  | 1993 Rei'd                                                                                                    | 100                     |                                     |       |           |
| 54/8                                                          | AL                                                                                                    | Computer Stanfield 1)                                                     | 2900 - 2976 | Double-click for image      |                                     |      |         |            |                     |                                                                                             |                                        | Zarend ageds 8)                                          |                                                                                                    |                         |                                     |       |           |
| Sait                                                          | AL Mr. & Mrs.                                                                                            | Suraphook 46, Births (Rossa 1, Susaphook<br>Sectors)                      | 1950s-80s   | 111,29                      |                                     |      |         |            | 0                   | diabory                                                                                     | bas.                                   | Eaton County Newspaper Viti<br>2 (Room 1, 415.1)         | 1868 - 1879                                                                                                    | 011                     |                                     |       |           |
| Seith                                                         | AL.                                                                                                    | Enton County Microfilm Death Records Index<br>Transent Index (Commune)    | 1867 - 1833 | Vol. 5 (1914-1918) Page 158 |                                     |      |         |            | 0                   | openador er                                                                                 | Dames                                  | Orand Lodge Lifestry Caril<br>File (scanced) (Cooperter) | 1820-2800                                                                                                    | Double-click for image  | Myra Burvell & James<br>Coperations |       |           |
|                                                               | the                                                                                                    | Obituary DR, Ealon County (All sames indexed)                             | 1900 - 1990 | 870                         |                                     |      |         |            | 10                  | iyenharina                                                                                  | Dans C.                                | Sumane Cast File (Venna)                                 | Ungerstied                                                                                                    | Contrastal Family Fds   | See Joshn Fda                       |       |           |
| _                                                             |                                                                                                    | (Room 1, Obitary Section)<br>Thedays Two Meritans & Horizons (Room 1.     |             | <u> </u>                    |                                     |      |         |            | 0                   | rpectarer                                                                                   | Alots Arz                              | 1, Scopbook Section)                                     | 15506-806                                                                                                    | 083                     |                                     |       |           |
| Se/A                                                          | Alma                                                                                                    | Window 2)                                                                 | 1825 - 1898 | 217                         |                                     |      |         |            | 10                  | opendarie:                                                                                  | Atleas                                 | Summer Card File (Venne)                                 | Unspecified                                                                                                    | OB BK 1 Pg 11           | See David Padra                     |       |           |
| lexth.                                                        | Alies F.                                                                                                 | Bamane Card File (Varios)<br>Scrasbook 78 Neurosanes Vol II, Variosa      | 19465       | Coul Defease File           |                                     |      |         |            | 0                   | igendar-er                                                                                  | Arlese                                 | Charlotte 1985 - 1983 (Room<br>1. Charlotte 7)           | 1863 - 1963                                                                                                    | 089                     |                                     | 041   |           |
| 5aan                                                          | 1 💽 📢 🗶                                                                                                  | Clapsego (Roos I, Screphock Section)                                      | 2924 - 1987 | a.20                        |                                     |      | - 11.00 | A 41 MILEN | v                   |                                                                                             | E 25 E                                 | W 🕢 🔺                                                    | Three del                                                                                                    | Connect Factor File     | Sea India Gran Film                 |       | - 5 8 2 F |

#### Searchable Index system - By Name and By Soundex (continued)

Often, there will be enough information here to give an idea of whether this may be your ancestor or not. For example, the 'Book' (also called 'Holding') and the year range may help. If you are interested in looking at the information from the record, the information in the 'Book' column tells what the holding is and where it is located in our library. And in most cases, the information in the 'Page' column tells which page or pages the name appears on. When coming to our physical ECGS library or sending a request, this information is very much appreciated in your request. In some cases, we have the scanned images available on the website and this will be indicated in the 'Images' column. You cannot get to the images from this screen. However, this tells you that you can go to the 'Images With Indexes' from the Member Section Home page. Once you access that page, click on the 'book' you are looking for and display the index. Look for the name in the Index and click the image link from there.

## Indexes with Images Available

Indexes with Images Available (Indexes include: Grand Ledge Library cards, Scanned Probate Packets (index only), Some 2011 Eaton County Obits, Eaton Rapids Obits 1992-1995, Charlotte 1939 Home Surveys, Eaton County Teachers 1905, Vermontville Original Colony Signers, Benton School Pupils & Teachers 1864-1927, Oneida School Census records 1879-1908 and Charlotte School Census records 1920s-1960s.)

These are individual Index Files where most have images linked for the names within the Index file. Most of these files are a list of the names for the file, with a link to the image with the name. Click on the link to see the image.

(Indexes include: Grand Ledge Library cards, Scanned Probate Packets (index only), Some 2011 Eaton County Obits, Eaton Rapids Obits 1992-1995, Charlotte 1939 Home Surveys, Eaton County Teachers 1905, Vermontville Original Colony Signers, Benton School Pupils & Teachers 1864-1927, Oneida School Census records 1879-1906 and Charlotte School Census records 1920s-1960s.)

Some of these files can be very large and may take a while to load on your computer screen. The Grand Ledge Index Cards is very large, so one option is to download sections of it by looking at the alphabetic (of last name) groups.

This is an example of a file with the images included within it.

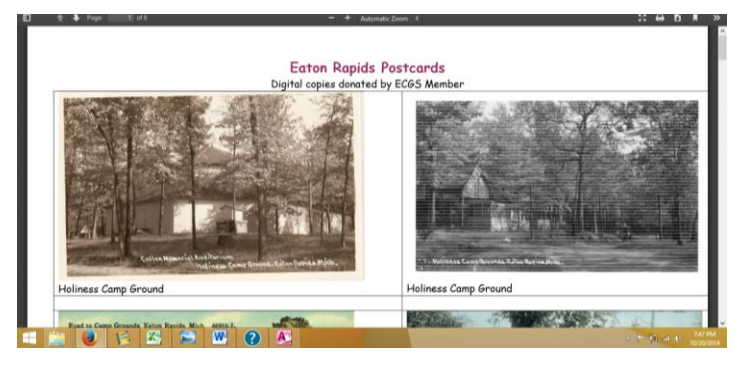

#### Indexes with Images Available (continued)

This is an example of an index file with associated image link.

|          | Note which po                      | Eato<br>ge(s) you need f                 | n Rapids Obitud                                 | aries - 1992 -<br>e Scan File name to b          | 1995<br>oring up the Obi              | tuary (pdf) file                 |              | - 1 | Obituaries                                                                                                    | - 1000 K 1000                                                                                                    | Obituary                                                                                                    |
|----------|------------------------------------|------------------------------------------|-------------------------------------------------|--------------------------------------------------|---------------------------------------|----------------------------------|--------------|-----|----------------------------------------------------------------------------------------------------|----------------------------------------------------------------------------------------------------|----------------------------------------------------------------------------------------------------|
|          | Each year is a sepa<br>(One of the | rate file. When t<br>files is linked; lo | he page says "See Boo<br>ok at the Page In Book | k", this spanned separ<br>( page number, then lo | ate files and mea<br>ok for page# wri | ns see physical<br>tten on page) | book.)       | - 1 | ACCEPT VALUE<br>ACCEPT VALUE<br>AC | 187 in Learning 30, 1884<br>on dress Disamber 31, 1987<br>on Anne Regular, No over 41 in<br>and Anne (Nilland) Anne, No<br>over a seament of the Tessay<br>Optimized Charact of Council<br>Unital, and angelance of the<br>States of Reality in Disambers | NUMERI & ADDRESS                                                                                                    |
| Last     | First                              | Maiden                                   | Infol                                           | Info2                                            | Scan File                             | Poge in PDF                      | Page in Book |     | All and the second second seco                                                                                                    | pait toolal is on a land                                                                                                    | The state of the second                                                                                                    |
| Abbott   | Anna                               |                                          |                                                 |                                                  | Obit1995.pdf                          | 6                                | 076          |     | The Target of Street Street St                                                                                                    | Num provider in these lines.                                                                                                    | american to an an a                                                                                                    |
| Abbott   | Eleanor M.                         |                                          |                                                 | Deceased 1993                                    | Obit1993.pdf                          | 9                                | 016          |     | And this of 5 of 100 and 10 to 10                                                                                                    | Sand, J. some Maritim.                                                                                                    | The second second secon |
| Abbott   | John                               |                                          |                                                 |                                                  | Obit1995.pdf                          | 6                                | 076          |     | Remarks C. 1997 S. And S. Standar, Mar. 5                                                                                                    | or Dead Longs promote<br>ins, Descart Science, Societ                                                                                                    | with Asso to 1000 and 1                                                                                                    |
| Abbott   | Mary                               | Abbott                                   | Slentz, Mary                                    |                                                  | Obit1992.pdf                          | 7                                | 007          |     | the stand of a and fing a lite.                                                                                                    | And precision, Mont and Transmission (Sec. 2) Sec. 2010.                                                                                                    | Control Investor of Statement of Statement o |
| Abbott   | Robert J.                          |                                          |                                                 | Deceased 1995                                    | Obit1995.pdf                          | 6                                | 076          |     | In manufact of the black Statement and the Barrier Character Street Street Stre                                                                                                    | of Grand Longs, control areas<br>and suggests and proce and<br>make long theory beauty                                                                                                    | fillerfor of Annue Stands<br>Barby (Station) Higher of                                                                                                    |
| Abbott   | Roger Lynn                         |                                          |                                                 |                                                  | Obi+1995.pdf                          | 6                                | 076          |     | in der Teren Stappit dere Beige Abrau of Directionen an-<br>menting bie Band, Beilt in meinen Benefit ling auf Rom                                                                                                    | And Advantation of Concernments                                                                                                    | - (many blood Loss Ages<br>they the of Lossing In                                                                                                    |
| Acheson  | Evelyn R.                          | Miller                                   |                                                 | Deceased 1995                                    | Obit1995.pdf                          | 26                               | 096          |     | Antonio Bolly Tri India, Sal of Reaching                                                                                                    | and Mintell Francel Street, Street, Street, Longo, with Rev., Sono.                                                                                                    | theorem when of Personsite.                                                                                                    |
| Ackley   | Eric                               |                                          |                                                 |                                                  | Obit1993.pdf                          | 19                               | 026          |     | Terring on he determined and                                                                                                    | Sprangel First, officing<br>Succession Sufferent on                                                                                                    | Min of Street Rapin, Anna Albert, of Easter Rapin.                                                                                                    |
| Ackley   | Jackie                             |                                          |                                                 |                                                  | Obit1993.pdf                          | 19                               | 026          |     | Rachell production bandles: Bill Tolandes (7, 100) of<br>States Solice of Rees Raphic: Bill Tolando of Association                                                                                                    | Long. Commission and in-                                                                                                    | Wager Loan Kings of                                                                                                    |
| Ackley   | Thomas                             |                                          |                                                 |                                                  | Obit1994.pdf                          | 10                               | 049          |     | of Error Variation and 1 million for the last the last                                                                                                    | Nav Accesso, Con-                                                                                                    | Henry of Unrulage, tone<br>(Real) (R.Wane of Unrula,<br>second states and explore).                                                                                                    |
| Ackley   | Tim                                |                                          |                                                 |                                                  | Obit1993.pdf                          | 19                               | 026          |     | Received activity name both<br>Received a 1, 1985 10, Jac. No. Box, Buss, 1921                                                                                                    | designed but                                                                                                    | August 71, 1997 or the Barly<br>1980 August Barn, Inco.                                                                                                    |
| Ackley   | Vicki                              | Smith                                    |                                                 |                                                  | Obit1994.pdf                          | 10                               | 049          |     | Long hard with the American differential in<br>Long hard with the American differential in<br>L. Mar. American differential in the American differential<br>and the American differential in the American differential in the Americ                                                                                                    | 5                                                                                                    | Rapits will Carto Michael.<br>Messer of the Balton Bast<br>Charts of Chron. officiaria                                                                                                    |
| Adams    | Doris                              |                                          |                                                 |                                                  | Obit1995.pdf                          | 23                               | 093          |     | The Report Chern, Darie - Roc Worker, France Street, Street, S                                                                                                    |                                                                                                    | Summer Minnet a line<br>ward Common, Aprila<br>Callet Suppr ver Land                                                                                                    |
| Adlermon | Mellie                             |                                          |                                                 |                                                  | Obit1993.pdf                          | 28                               | 035          |     | Control Terror Farrier<br>Control Learner and Stream                                                                                                    |                                                                                                    | Nam. Neve More, Rate<br>Julyana, the Atlant, High                                                                                                    |
|          |                                    |                                          |                                                 |                                                  |                                       |                                  |              |     | With Jack With, Son                                                                                                    |                                                                                                    | desiring day such                                                                                                    |

#### Bylaws and Board Meeting Minutes and Treasurer Reports

### Bylaws, Policies and Procedures, Duties - Board Meeting Minutes - Treasurer Reports

| ECGS By-Laws as of October 2017                                |                                                                                   |                   |                 |  |  |  |  |  |  |
|----------------------------------------------------------------|-----------------------------------------------------------------------------------|-------------------|-----------------|--|--|--|--|--|--|
| ECGS Policy & Procedures as of 2009                            |                                                                                   |                   |                 |  |  |  |  |  |  |
| ECGS Officer and Committe Chairperson Duties as of 2014 August |                                                                                   |                   |                 |  |  |  |  |  |  |
| Board Minutes General Meeting Minutes and Treasurer Reports    |                                                                                   |                   |                 |  |  |  |  |  |  |
| Click on date to view minutes and Tresurer reports.            |                                                                                   |                   |                 |  |  |  |  |  |  |
| Board Meeting                                                  | Board Meeting General Meeting Balance Sheet Profit-Loss                           |                   |                 |  |  |  |  |  |  |
| Dec 2017 Board Meeting                                         | No December Meeting                                                               | Dec Balance Sheet | Dec Profit-Loss |  |  |  |  |  |  |
| Nov 2017 Board Meeting                                         | Nov 2017 General Meeting                                                          | Nov Balance Sheet | Nov Profit-Loss |  |  |  |  |  |  |
| Oct 2017 Board Meeting                                         | Oct 2017 General Meeting                                                          | Oct Balance Sheet | Oct Profit-Loss |  |  |  |  |  |  |
| Sep 2017 Board Meeting                                         | Sep 2017 General Meeting                                                          | Sep Balance Sheet | Sep Profit-Loss |  |  |  |  |  |  |
| Aug 2017 Board Meeting                                         | Aug 2017 General Meeting                                                          | Aug Balance Sheet | Aug Profit-Loss |  |  |  |  |  |  |
| Jul 2017 Board Meeting                                         | Jul 2017 Board Meeting Jul 2017 General Meeting Jul Balance Sheet Jul Profit-Loss |                   |                 |  |  |  |  |  |  |
| Jun 2017 Board Meeting                                         | Jun Meeting                                                                       | Jun Balance Sheet | Jun Profit-Loss |  |  |  |  |  |  |
| May 2017 Board Meeting                                         | May 2017 General Meeting                                                          | May Balance Sheet | May Profit-Loss |  |  |  |  |  |  |
| April 2017 Board Meeting                                       | April Meeting                                                                     | Apr Balance Sheet | Apr Profit-Loss |  |  |  |  |  |  |

This page has a link to our Bylaws, Policy & Procedures and Officer/Committee Chairperson Duties as well as Board meeting and General meeting minutes and Treasurer reports.

#### ECGS Members Section

Member Directory List

| Member List                             |                |                                                   |                            |                                                                                                    |                                                                                                    |  |  |  |  |
|-----------------------------------------|----------------|---------------------------------------------------|----------------------------|----------------------------------------------------------------------------------------------------|----------------------------------------------------------------------------------------------------|--|--|--|--|
| Last First Location Email Info Research |                |                                                   |                            |                                                                                                    |                                                                                                    |  |  |  |  |
| Baker                                   | Mary Jean      | Charlotte, Michigan                               | bakermj@cablespeed.com     | Volunteer in Genealogy Room on Tuesdays.                                                                              | Martens, Martin, Davis, Deer, Baker, Knickerbocker, McCotter                                                                                                    |  |  |  |  |
| Baughman                                | Janet          | Louisville, KY                                    | janet.kendal@insightbb.com | Grew up in the Sunfield/Vermontville/Bismark area<br>and have been a member of Eaton County for a<br>number of years. | Researching: Dow/Douw, Wright, Bishop, Beekman, Clapper, family of William V. Smith, Perkins,<br>VanBuren Vanburen, Grant & Putnam on my side and on my hubbands: Baughman/Bachman, Angstadt,<br>Sommers, Somers, Mead, Butolph, Friend & Carpenter |  |  |  |  |
| Brown                                   | Sher           | Bellevue                                          | sbrownsf2@gmail.com        | ECGS VP & Quest Editor                                                                                                | Pitcher, Horn, Krusell, Updike                                                                                                    |  |  |  |  |
| Copenhaver                              | Gary           |                                                   | gc1249@voyager.net         |                                                                                                    |                                                                                                    |  |  |  |  |
| Copenhaver                              | Sherry         | charlotte                                         | scopenhaver123@gmail.com   | web                                                                                                    | Brugh, Betz, VanAnde, Perry of Brookfield                                                                                                    |  |  |  |  |
| Friederich                              | Alisyn         | MN                                                | alisynbear@aol.com         |                                                                                                    | Some of the surnames I am researching are: Davis, David, Davenport, Sheron, Cisco, Cramer                                                                                                    |  |  |  |  |
| Fritzler                                | Susannah<br>K. | 2039 Pratt Avenue, Des<br>Plaines, Illinois 60018 | suegeo2@sbcglobal.net      |                                                                                                    | James & Laurinda Covey Francis Marion &Belinda(Lease)Overmyer Otho & Belinda Lease James L. & Delight(Covey)McDonald                                                                                                    |  |  |  |  |
| Kimball                                 | Gary           | Nashville, Tennessee                              | gary.r.kimball@gmail.com   |                                                                                                    | Ransom Kimball and John Paul Miller lines.                                                                                                    |  |  |  |  |
| Thuma                                   | Sharlene       | Charlotte, Michigan                               | tsthuma@juno.com           | ECGS librarian                                                                                                    | Eaton Co., MI area only: Baker, Barnard, Blair, Chivington, Hunt, Keesler, Kelly, Kossal, Mills, Newton,<br>Thuma, Yates                                                                                                    |  |  |  |  |
| Westbrook                               | Leslie         | Westerville, OH                                   | lawestbrook@gmail.com      |                                                                                                    | UHL ~ Peter & Rebecca Uhl & Children - Eleanor J., Margaret G., William, Peter J., Anna R., James, John,<br>Frederich K., Elizabeth, Mary S., Martha L., Austin. WRIGHT ~ Dr. A.J. Wright & family.                                                 |  |  |  |  |

This shows a list of all members who have saved a Member record. Not many members have used this to date, but it is intended for members to see information about other members. Members can add, change and/or delete their member record. For each of these options, it will ask you to enter your user ID and password once more. Click on the action you want to do for your Member record.

| Member Directory List<br>Add my Member record<br>Update my Member record<br>Delete my Member record<br>Change My Password |                   |
|----------------------------------------------------------------------------------------------------|-------------------|
|                                                                                                    | - 🕅 👘 📶 🚸 8227 PM |
| To Add a new Member Record:<br>Member Record Already Exists-Please click Members-Only Home                                |                   |
| First Name                                                                                                    |                   |
| Last Name:                                                                                                    |                   |
| Email                                                                                                    |                   |
|                                                                                                    |                   |
| Location (City/State):                                                                                                    |                   |
| Location (City/State):<br>Tell as much information as you would like others to know about you                             |                   |

| Tell us about ancestors you are researching |                          |
|---------------------------------------------|--------------------------|
|                                             |                          |
| Submit Query                                |                          |
|                                             | . IP> #∏                 |
|                                             | ▲ T2 18 all 0 10/20/2014 |

(Note: In this case, a Member Record already exists for this user ID, so it directs you to return to the Members Section home page.)

This does show the screen you fill out to enter a new record. Members may fill out what they would like to fill out. If someone is not comfortable putting in their location or email (etc.), leave them blank.

#### To change an existing Member record:

| First Name: Sherry                        |  |
|-------------------------------------------|--|
| Last Name: Copenhaver                     |  |
| Email : scopenhaver123@gmail.com          |  |
| Location (City/State): charlotte          |  |
| Information: web                          |  |
| Sumames:                                  |  |
| Brugh, Betz, VanAnde, Perry of Brookfield |  |
| Update                                    |  |
|                                           |  |
|                                           |  |

#### To delete an existing Member record:

| First Name: Sherry                        |  |
|-------------------------------------------|--|
| Last Name: Copenhaver                     |  |
| Email :  scopenhaver123@gmail.com         |  |
| Location (City/State): charlotte          |  |
| Information: web                          |  |
| Sumames:                                  |  |
| Brugh, Betz, VanAnde, Perry of Brookfield |  |
| Delete                                    |  |
|                                           |  |
|                                           |  |

#### Change My Password

| PW              |  |  |
|-----------------|--|--|
| PW2             |  |  |
| Change Password |  |  |
|                 |  |  |

A new password is created for every record in our Members database each year and paid members are notified what the new password is. Any member may change their password to anything they like at any time.

#### Member Mug Book

# <u>Member Mug Book</u>

#### Participating Member Book

Some members have participated in sharing information with other members. This covers information such as ancestor surnames, other organizations and work or hobby background. The following picture shows the first page of this document. Click on the above Participating Member Book for the actual Member Book.

To add, change or delete your information to this document, email us at <u>ecgsboard@gmail.com</u>.

| 89470      | Name                                                               | Sumanes in Estim                                                                                        | Other anoshir pleas                                                                                                    | Other Bryaniactions                                                                                                    | Experience/Set Next allo                                                                                                    |
|------------|--------------------------------------------------------------------|----------------------------------------------------------------------------------------------------|----------------------------------------------------------------------------------------------------|----------------------------------------------------------------------------------------------------|----------------------------------------------------------------------------------------------------|
|            | fors (spollow)<br>(barlets, #2<br>dc198and.com                     | Openhour Judis 8<br>Martine - Dealds area                                                               | hein, halong, Wettry - distar (s. Bishyer,                                                                                                    | Sare of Union Yesterary of the<br>Chill War Gong (D.<br>Anaritan Juglan Part 40,<br>Entrin Gounty Garrillouae<br>Taparte<br>Dista Catalaar Gali | Col War Rotanae,<br>Groeae Report on<br>Panly Trac Holer - 2000<br>Family Search,<br>Anaethy<br>Fail 3<br>Danking Biologan,<br>Socia |
|            | Barry (Nas)<br>Dapoteour<br>Darlerin, #2<br>Kassfron (1)Resolution | Betral Bragh-<br>Bradefield Tag                                                                         | Arrado & Mand - Galware Gaarty, ME                                                                                                    | Ataminan Laglan Asar Nati KD<br>Disha Englispasa Retirese Asan<br>Kotan Dawity Gautifesate<br>Sigarre.                                          | Scholaus darige<br>Web Bachherance<br>Systems Analysis<br>Microsoft Access<br>Family Tree Maker                                      |
|            | Bi fores                                                           | Haines Folkethear,<br>Downs, Haas,<br>Kopitaler, Brean,<br>Bultan, Narrhing,<br>Konaorthy, William      | Biologue Rant & Barry Stattess Olive Lake Sr. 8<br>pathly offers, Elfone: 3xdate, Wissenson New<br>York capecially Freih, Schwaler, Hanken, Ommany,<br>vitree & Schrösse coarting, New Jorsey Bergen<br>Santo, Naw York Oly, Generical Baseshaartra,<br>Backe Salaw Verman. | See of Union Vehicrory of the<br>Cost War Gong 17.<br>New Depleret instructed and<br>demological Society.                                       | Teaching, Auk scheel &<br>university<br>Family Search,<br>Ancestry<br>Family<br>Sealing Michigan                                     |
| 8          | Jun Shapher                                                        | Stapler, Austri,<br>Borler, Roche, Parker,<br>Rogs, Bernagh?                                            |                                                                                                    | 11961<br>SAGINT.<br>Rocine Quitter Conste.<br>Mid-Michiger Rosel Als.                                                                           | Recording Secretory.                                                                                                    |
| P          | Sharlens Kallay Thates<br>Darkerins, #2<br>smoothesel.com          | Boker, Bernard, Bair,<br>Chrompton, Hant,<br>Resulter, Safp, Essant,<br>Bills, Hauston, Thuma,<br>Tokan |                                                                                                    | Courthouse Square<br>Association                                                                                                    | Geneeling Librarian<br>Massart Gifterman<br>Manager                                                                                  |
| <b>#</b> . | San Thompson<br>Diarlerine, #2                                     | Chaplin<br>Haltoni's side<br>Thangate                                                                   |                                                                                                    |                                                                                                    | Note dellap<br>Land records<br>Researching<br>Nac campular                                                                           |
| -          | Shriny Halges<br>ettors, #2                                        | Holger                                                                                                  |                                                                                                    |                                                                                                    | Britisg pricks.<br>Sometopool Lectures.<br>History Lectures.<br>Norveelt-Office Predect<br>scheding Preser Paint.                    |

The "Mug Book" was created to have a document that shows not only members ancestor's surnames and places where they came from, but also their interests, other organizations and talents/experience. Examples of other organizations: Daughters of the American Revolution, Sons of the Union Veterans of the Civil War, American Legion, Ingham County Genealogical Society, Courthouse Square Association, VFS Lady Auxiliary. Examples of talents/experience: Microsoft Office, Ancestry, Civil War Veterans, Family Tree Maker, Family Search, Seeking Michigan, Microsoft Access, Database Design, Find A Grave, History Lectures, Library of Michigan, Newspapers.com, Deeds, Photograph dating, Transcribing old handwriting, genealogy librarian. There are not many people who have "joined" this list and there is already a wide variety of talents between us. It would be great to expand on this!

#### Suggestions, Comments, Questions or Probems?

## Suggestions, Comments, Questions or Problems? Send us an e-mail!

This is intended for people to send suggestions, comments, questions or problems to the board.